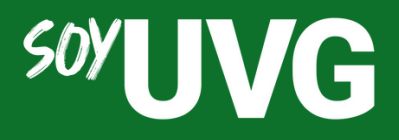

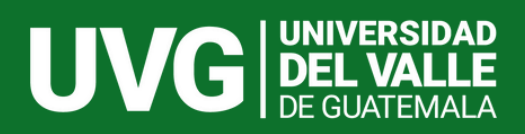

# Publicación de ENIPLEOS

Manual de uso

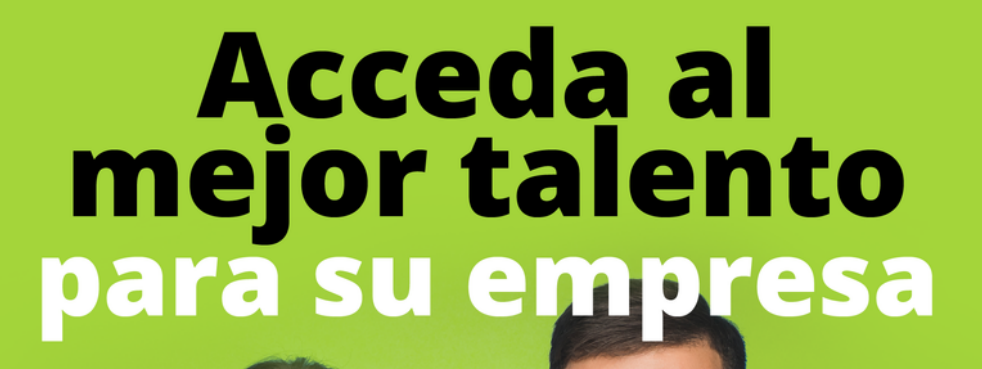

PLATAFORMA SOYUVG

Actualización: Noviembre 2023

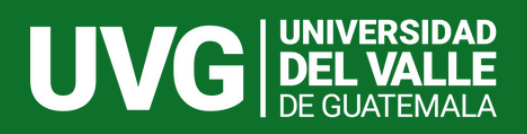

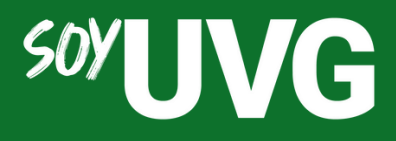

# ¿Qué es SoyUVG?

## Acceda al mejor talento para su empresa

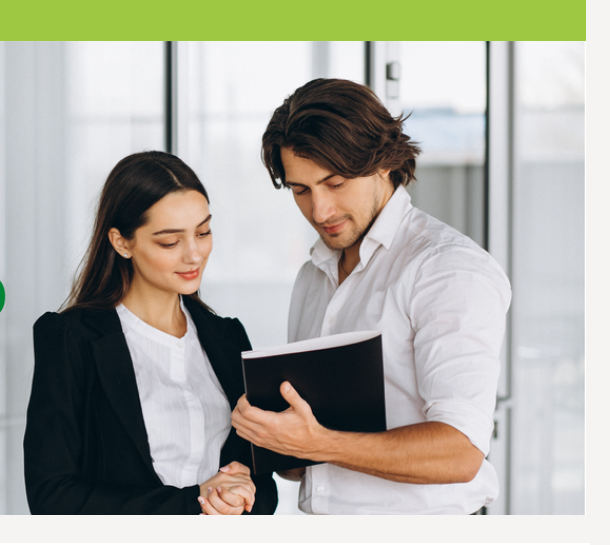

# <sup>SOY</sup>UVG

SoyUVG es un espacio que le permitirá interactuar con egresados y estudiantes UVG y acceder al mejor talento para su empresa.

#### Algunos beneficios de la plataforma:

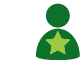

Fácil acceso al talento UVG.

- Image: Acceso a CVs de egresados.
- Publicación de las oportunidades laborales de su empresa.

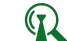

😱 Podrá participar en ferias de empleo virtuales.

Podrá gestionar a través de la plataforma los
 procesos de aplicación a las vacantes.

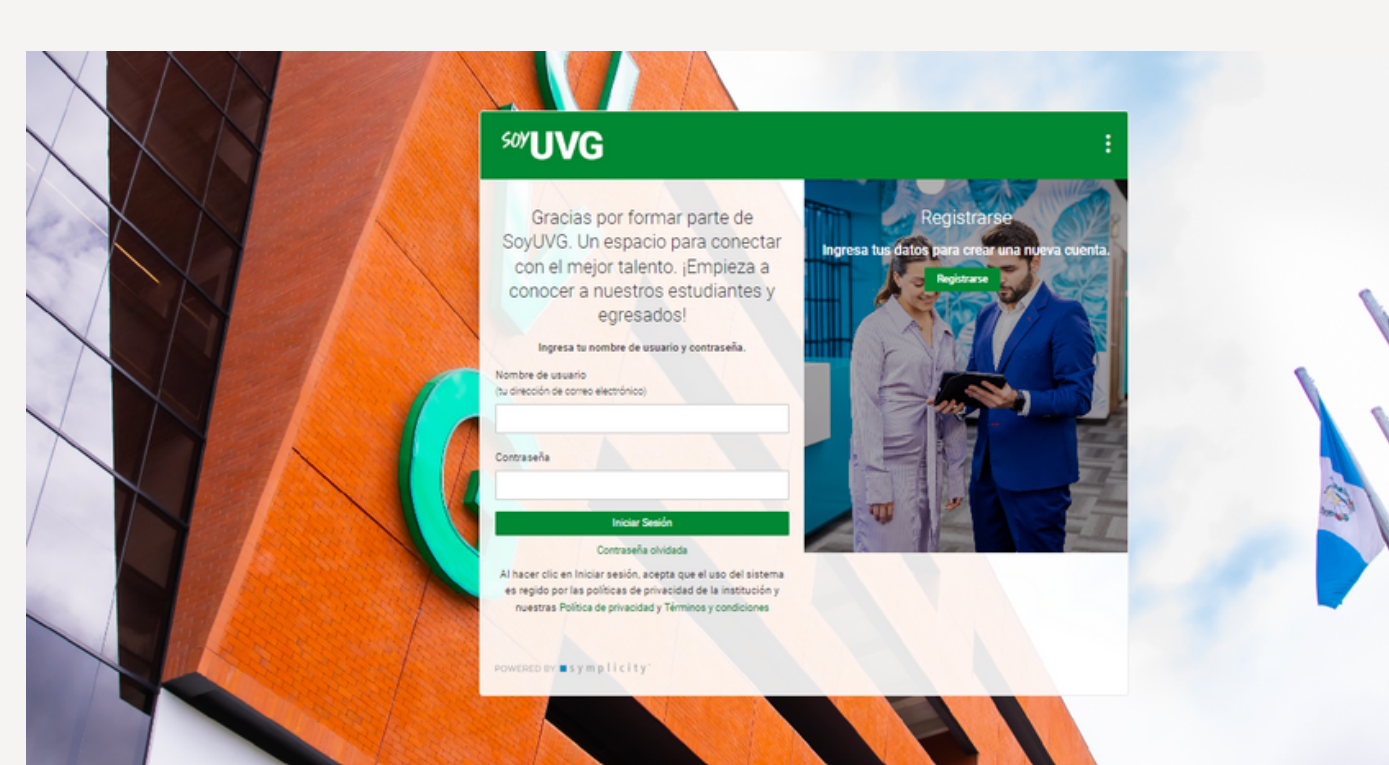

### ¿Cómo publicar una vacante?

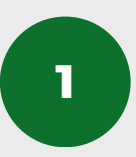

#### Desde la pantalla de inicio, ingrese a la sección para publicar empleos.

Haga clic en cualquiera de las opciones señaladas con el recuadro amarillo:

| <sup>soy</sup> UVG                                                                                                    |                                                                                               |                                                                                      |                                                                                                   |                                                                                              |                                                                                                    |
|----------------------------------------------------------------------------------------------------|-----------------------------------------------------------------------------------------------|--------------------------------------------------------------------------------------|---------------------------------------------------------------------------------------------------|----------------------------------------------------------------------------------------------|----------------------------------------------------------------------------------------------------|
| <ul> <li>Inicio</li> <li>Perfil del empleador</li> <li>Empleos ^</li> <li>Publicaciones de<br/>empleo</li> <li>Currículum vítae del<br/>estudiante</li> <li>Observación laboral</li> <li>Empleos archivados</li> <li>Empleos en Feria de<br/>trabajo</li> <li>Solicitudes de</li> </ul> |                                                                                               | jYa e<br>Empieza a conocer a nuest                                                   | res parte de Soy<br>ros estudiantes y egresados pa<br>para tu empresa<br>Ingresa aquí             | YUVGI<br>ara encontrar el mejor talento                                                      |                                                                                                    |
| publicación<br>Reclutamiento en<br>el campus (On-<br>Campus<br>Recruitment, OCR)<br>Eventos<br>Encuestas<br>Calendario                                                                                                    | Publicar un<br>empleo<br>Recluta para tu trabajo,<br>una pasantía u otras<br>oportunidades de | Bolicitudes (no<br>OCR)<br>Revisa las solicitudes<br>para tus empleos<br>publicados. | Entrevistas en el<br>campus<br>Programa y administra<br>los días de entrevistas<br>a estudiantes. | Ferias de trabajo<br>Tiende una red con los<br>estudiantes y reúne<br>currículums en la Feri | R<br>Sesiones<br>informativas<br>Interactúa con los<br>estudiantes y aumenta<br>el reconocimiento de |

2

En la sección **"Publicaciones de empleo**" haga clic en el botón verde que dice **"Publicar Un Empleo**".

| Inicio                                                            | Fubilitaciones de empleo                                                                                                    |
|-------------------------------------------------------------------|----------------------------------------------------------------------------------------------------|
| ) Perfil del empleador                                            |                                                                                                    |
| Empleos                                                           | Publicaciones de empleo (no relacionado con UCR)     Curriculum vitae de estudiante (no relacionados con UCR)     Ubservacion laboral |
| Publicaciones de<br>empleo                                        | Palabras clave                                                                                                    |
| Curriculum vitae del<br>estudiante                                | (Busca el cargo, la identificación, la descripción y el nombre de la organización: mínimo de 3 caracteres).                           |
| Observación laboral                                               |                                                                                                    |
| Empleos archivados                                                | Nombre de contacto                                                                                                    |
| Empleos en Feria de<br>trabajo                                    |                                                                                                    |
| Solicitudes de<br>publicación                                     | Bursear Borrar Más Filtros                                                                                                    |
| Reclutamiento en el<br>campus (On-<br>Campus<br>Recruitment, OCR) |                                                                                                    |
| Eventos                                                           |                                                                                                    |
|                                                                   |                                                                                                    |
| Encuestas                                                         |                                                                                                    |
| Encuestas<br>Calendario                                           |                                                                                                    |
| Encuestas<br>  Calendario<br>  Cuenta                             |                                                                                                    |

| Información del puesto                                                                                                    |                                                                                                    |  |
|----------------------------------------------------------------------------------------------------|----------------------------------------------------------------------------------------------------|--|
| Copiar existente<br>Selecciona el puesto del cual deseas copiar los datos                                                                                                    | Si ha publicado con anterioridad, podrá copiar una vacante anterior y editar sobre ella.                                             |  |
| <ul> <li>✓ Mostrar Archivados</li> </ul>                                                                                                    |                                                                                                    |  |
| Tipo de puesto *                                                                                                    |                                                                                                    |  |
| O Tiempo completo                                                                                                    |                                                                                                    |  |
| O Tiempo parcial                                                                                                    |                                                                                                    |  |
| ○ Pasantía                                                                                                    |                                                                                                    |  |
| O Cooperativa                                                                                                    |                                                                                                    |  |
| ○ Empleo del estudiante                                                                                                    |                                                                                                    |  |
| O Temporal/Estacional                                                                                                    |                                                                                                    |  |
| Limitar solicitudes *<br>Si seleccionas «sí», se limitarán las solicitudes para este puesto únicamente a aquellos<br>estudiantes que cumplan con los criterios de selección que configures. | Si selecciona esta opción podrán aplicar sólo<br>candidatos que cumplan con todas las<br>cualificaciones que indicará en la vacante. |  |

|                           | Cargo *                                                                                                    |          |
|---------------------------|----------------------------------------------------------------------------------------------------|----------|
|                           |                                                                                                    | 0.00     |
|                           |                                                                                                    | 0/60     |
|                           | Descripción del empleo *                                                                                                    |          |
|                           | B I 🗄 🗄 🗐 🗐 🖉 🔅 I                                                                                                    |          |
|                           |                                                                                                    |          |
|                           |                                                                                                    |          |
|                           | Powered by Tiny                                                                                                    | 4        |
|                           | Ubicación *                                                                                                    |          |
|                           | Digita la ubicación deseada y selecciona una de las sugerencias o presiona ent<br>agregar una ubicación nacional, escribe el nombre del país, como "Guatemala". | er. Para |
|                           |                                                                                                    | Q        |
|                           | Fecha de publicación *                                                                                                    |          |
|                           | (El anuncio de empleo se publicará en esta fecha).                                                                                                    |          |
|                           | 2023-11-13 🖻 💍                                                                                                    |          |
|                           | Fecha de vencimiento *                                                                                                    |          |
|                           | (El anuncio de empleo se quitará en esta fecha).                                                                                                    |          |
|                           |                                                                                                    |          |
| Podrá adjuntar documentos | Archivos adjuntos                                                                                                    |          |
| que publiques             | Agregar Elemento                                                                                                    |          |
|                           |                                                                                                    |          |

Compensación

Los talentos jóvenes valoran la transparencia salarial y, en algunos estados, la ley exige que se pague una remuneración. Añade información sobre la remuneración para aumentar las visualizaciones del empleo y cumplir con la normativa.

#### Compensación

Si se conoce la compensación, ingrese el rango y la frecuencia de compensación. Para una cantidad exacta, ingrese el mismo número en ambos campos.

| Desde: | Hasta: | Frecuencia: |  |  |
|--------|--------|-------------|--|--|
| S      | - S    |             |  |  |
|        |        |             |  |  |
|        |        |             |  |  |

| Selecci                                | one e | esta | opción  | si |  |  |
|----------------------------------------|-------|------|---------|----|--|--|
| desea                                  | que   | la   | vacante | se |  |  |
| publique como " <b>Confidencial</b> ". |       |      |         |    |  |  |

Podrá seleccionar si desea que los CVs de los candidatos vayan llegando correo а un electrónico cada vez que apliquen o recibir todos al final de la publicación de la vacante. Ο bien, redirigir а los candidatos а página una externa.

#### Instrucciones de solicitud

#### Publicación oculta

Si seleccionas «sí», se ocultarán a los estudiantes el nombre del empleador/contacto y el enlace

OSí ONo

Método de envío de currículum vítae \*

Elige cómo deseas recibir los currículum vítae de los estudiantes para los puestos no relacionados con OCR.

- Correo electrónico Correo electrónico
- Otro (introducir a continuación)

#### Generación de paquete de solicitudes automáticas \*

¿Deseas recibir un PDF del paquete de solicitudes (incluye todos los documentos enviados por todos los candidatos a empleos) cuando este empleo venza? O Sí O No

#### Documentos adicionales

Los documentos adicionales que solicitas para los puestos no relacionados con OCR.

🗌 Carta de presentación 👘 Certificado analítico no oficial

Muestra de escritura Otros documentos

#### Notas de documentos solicitados

Instrucciones especiales sobre los documentos solicitados.

A continuación se muestran los campos que deberá de completar:

| Cualificaciones                                                                           | Indique en esta sección todos los requisitos de la vacante. |
|-------------------------------------------------------------------------------------------|-------------------------------------------------------------|
| Fecha de graduación - Inicio del rango *                                                  |                                                             |
| Introduce la fecha de inicio del rango de graduación deseada.                             |                                                             |
|                                                                                           |                                                             |
|                                                                                           |                                                             |
| Fecha de graduación - Finalización del rango *                                            |                                                             |
| Introduce la fecha de finalización del rango de graduación deseada.                       |                                                             |
| ~ ~                                                                                       |                                                             |
| Año deseado *                                                                             |                                                             |
| Introduce los niveles de la clase deseados.                                               |                                                             |
| Primer año                                                                                |                                                             |
| Segundo año<br>Tercer año                                                                 |                                                             |
| Habilidades deseadas                                                                      |                                                             |
| Agrega habilidades a la publicación de empleo y ponte al frente de la lista de candidatos |                                                             |
| adecuados. Si no ves una habilidad, presiona la tecla Entrar para crear una nueva.        |                                                             |
| Puedes agregar hasta 10.                                                                  |                                                             |
| Q                                                                                         |                                                             |
| Programa Académico                                                                        | En esta opción podrá elegir                                 |
| Select Minors                                                                             | dentro de las carreras de                                   |
| Astrony                                                                                   | pregrado y posgrado de la                                   |
| Agregat                                                                                   | Universidad del Valle de                                    |
|                                                                                           | Guatemala, las que son de                                   |
| Nivel de formación académica deseado                                                      | interés para la vacante                                     |
| Baccalaureatus                                                                            |                                                             |
| Doctorado                                                                                 |                                                             |
| Maestría                                                                                  |                                                             |
| Técnico 🔻                                                                                 |                                                             |
|                                                                                           |                                                             |

Seleccione la opción **"Enviar**" si desea publicar la vacante o utilice la opción **"Guardar y Finalizar Más Tarde**" si desea continuar con la publicación en otro momento.

| Daccalaureatus |   |
|----------------|---|
| Doctorado      |   |
| Maestría       |   |
| Técnico        | - |

**Recibirá correos electrónicos para: a)** Confirmar su publicación, **b)** Cuando su vacante sea aprobada por el administrador, **c)** Cuando los candidatos apliquen, **d)** Cuando la publicación se cierre.

La dirección desde la cual recibirá los correos electrónicos es soyuvg@csm.symplicity.com

|   | Publicación no relacionada con OCR - Se                                                              | $\otimes$  | 읍        | ß      |                                                  |
|---|----------------------------------------------------------------------------------------------------|------------|----------|--------|--------------------------------------------------|
|   | necesita aprobacion (Externo) Recibidos ×                                                            |            |          |        |                                                  |
|   | soyuvg@csm.symplicity.com jue, 25 may, 11:41                                                         | ☆          | 4        | :      |                                                  |
| - | para mi 👻                                                                                            |            |          |        |                                                  |
|   | 25 may. 2023 11:41                                                                                   |            |          |        |                                                  |
|   |                                                                                                    |            |          |        | Correo de confirmación de la publicación         |
|   | Estimado HECTOR A:                                                                                   |            |          |        |                                                  |
|   |                                                                                                    |            |          |        |                                                  |
|   | Gracias por enviar la nueva solicitud de publicación de empleo «Consultor Sr                         | » Recib    | oimos    | tu     |                                                  |
|   | solicitud; actualmente la estamos revisando. Se enviará un correo electrónico                        | de con     | firmac   | ión al |                                                  |
|   | revisarla y hacer cambios, según sea necesario.                                                      | nicitud, p | puede    | 5      |                                                  |
|   |                                                                                                    |            |          |        |                                                  |
|   |                                                                                                    |            |          |        |                                                  |
|   | Puesto no relacionado con OCR aprobado                                                               | R          | ) 6      | 3 17   |                                                  |
|   | Externo Recibidos ×                                                                                  | 0          |          |        |                                                  |
|   |                                                                                                    |            |          |        |                                                  |
|   | soyuvg@csm.symplicity.com jue, 25 may, 11:42                                                         | 2 ☆        | <b>ب</b> | :      |                                                  |
|   | Estimado Héctor A de la Garza U:                                                                     |            |          |        |                                                  |
|   |                                                                                                    |            |          |        | Correo de aprobación de la publicación           |
|   | Se aprobé el ciquiente nuesto:                                                                       |            |          |        |                                                  |
|   | de apropo el siguiente paesio.                                                                       |            |          |        |                                                  |
|   |                                                                                                    |            |          |        |                                                  |
|   | Consultor Sr                                                                                         |            |          |        |                                                  |
|   |                                                                                                    |            |          |        |                                                  |
|   |                                                                                                    |            |          |        |                                                  |
|   | Desuste de eurrieulure uites serresselisede                                                          | 0          |          |        |                                                  |
|   | Paquete de curriculum vitae personalizado                                                            | Ø          |          | کا 9   |                                                  |
|   |                                                                                                    |            |          |        |                                                  |
|   | soyuvg@csm.symplicity.com jue, 1 jun, 1:18                                                           | ☆          | 4        | :      |                                                  |
| - | http://uvq-qt-csm.symplicity.com/outqoing/3bb6a54b34f5936c61e141958daf                               | 69156/     |          |        |                                                  |
|   | AutogeneradoparaBancoUVG_ConsultorSr_rezpacket_2023-06-01.pdf?<br>m=127c301b0e47b2453e0bcf2f3dabeab6 |            |          |        | Correo de recepción de CVs de candidatos         |
|   |                                                                                                    |            |          |        |                                                  |
|   |                                                                                                    |            |          |        |                                                  |
|   | 1 jun. 2023 01:18                                                                                    |            |          |        |                                                  |
|   |                                                                                                    |            |          |        |                                                  |
|   | Estimado Héctor A de la Garza U:                                                                     |            |          |        |                                                  |
|   |                                                                                                    |            |          |        |                                                  |
|   |                                                                                                    |            |          |        |                                                  |
|   | CSM: ha vencido/se ha cerrado                                                                        | $\otimes$  | 8        |        |                                                  |
|   | Externo Recibidos ×                                                                                  |            |          |        |                                                  |
|   | soyuvg@csm.symplicity.com sab, 3 jun, 2:34                                                           | ☆          | ÷        | :      |                                                  |
| • | para mi 👻                                                                                            |            |          |        |                                                  |
|   | 3 jun. 2023 02:34                                                                                    |            |          |        |                                                  |
|   |                                                                                                    |            |          |        | Correo de vencimiento y cierre de la publicación |
|   | Estimado Héctor A de la Garza U:                                                                     |            |          |        |                                                  |
|   |                                                                                                    |            |          |        |                                                  |
|   | Este es un correo electrónico para informarte que se cerró la publicación del                        | l empleo   | o Cons   | ultor  |                                                  |
|   | Sr                                                                                                   |            |          |        |                                                  |

Podrá ver cuáles se han aprobado y cuáles aún están pendientes de aprobación por el administrador.

| <sup>soy</sup> UVG                                                  |                                                                                                    | 2                   | NA   |
|---------------------------------------------------------------------|----------------------------------------------------------------------------------------------------|---------------------|------|
| ☆ Inicio                                                            | Inicio / Empleos                                                                                              |                     |      |
| Perfil del empleador                                                | Publicaciones de empleo                                                                                       |                     |      |
| 🔁 Empleos                                                           |                                                                                                    |                     |      |
| Publicaciones de<br>empleo                                          | Publicaciones de empleo (no relacionado con OCR)     Currículum vítae de estudiante (no relacionados con OCR) | Observación laboral | >    |
| Currículum vítae del<br>estudiante                                  | Palabras clave                                                                                                |                     |      |
| Observación laboral                                                 | (Busca el cargo, la identificación, la descripción y el nombre de la organización: mínimo de 3 caracteres).   |                     |      |
| Empleos archivados                                                  |                                                                                                    |                     |      |
| Empleos en Feria de<br>trabajo                                      | Nombre de contacto                                                                                            |                     |      |
| Solicitudes de<br>publicación                                       |                                                                                                    |                     |      |
| A Reclutamiento en el<br>campus (On-<br>Campus<br>Recruitment, OCR) | Buscar Borrar Más Filtros                                                                                     |                     |      |
| Eventos                                                             | Publicar Un Empleo 2 resultados                                                                               | Fecha de vencimien  | to 🗸 |
| 🖹 Encuestas                                                         |                                                                                                    |                     |      |
| 🛗 Calendario                                                        | Gerente de Ventas NO APROBADO                                                                                 | 0                   |      |
| Ouenta                                                              | Ciudad de Guatemala, Guatemala - Tiempo completo<br>Identificación: 18                                        | Candid              | atos |
| ➢ Hacer comentarios                                                 | Publicado el 13 nov. 2023 Vence el 13 nov. 2023                                                               |                     |      |
|                                                                     | Retirar                                                                                                    |                     |      |
|                                                                     | Gerente de Mercadeo                                                                                           | 0                   |      |
|                                                                     | Ciudad de Guatemala, Guatemala - Tiempo completo                                                              | Candid              | atos |
|                                                                     | Identificación: 17                                                                                            |                     |      |
|                                                                     | Publicado el 13 nov. 2023 Vence en 1 días                                                                     |                     |      |
|                                                                     | 8 Retirar                                                                                                    |                     |      |

# ¿PREGUNTAS? CONTÁCTANOS

5

Unidad de Egresados Universidad del Valle de Guatemala

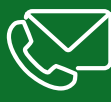

2507-1500 ext. 21393 egresados@uvg.edu.gt